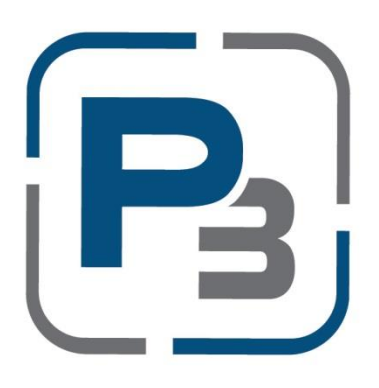

# PEDERNALES ELECTRIC COOPERATIVE SOLAR INTERCONNECTION APPLICATION PROCESS

# **P3 USER GUIDE FOR MEMBERS**

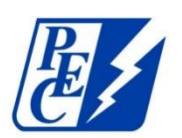

**Updated April 2022** 

## Contents

| P3 Registration Process                     | . 1 |
|---------------------------------------------|-----|
| Standard P3 registration with email address | . 1 |
| P3 Registration via Google Account          | . 3 |
| P3 Registration via Facebook                | . 4 |
| Email validation                            | . 5 |
| P3 Customer Profile Creation                | . 6 |
| Creating Applications in P3                 | . 9 |

## **P3 Registration Process**

- 1. Navigate to: <a href="https://pec.p3.enertrek.com/">https://pec.p3.enertrek.com/</a>
- 2. Click on the *Register as new user* link in blue

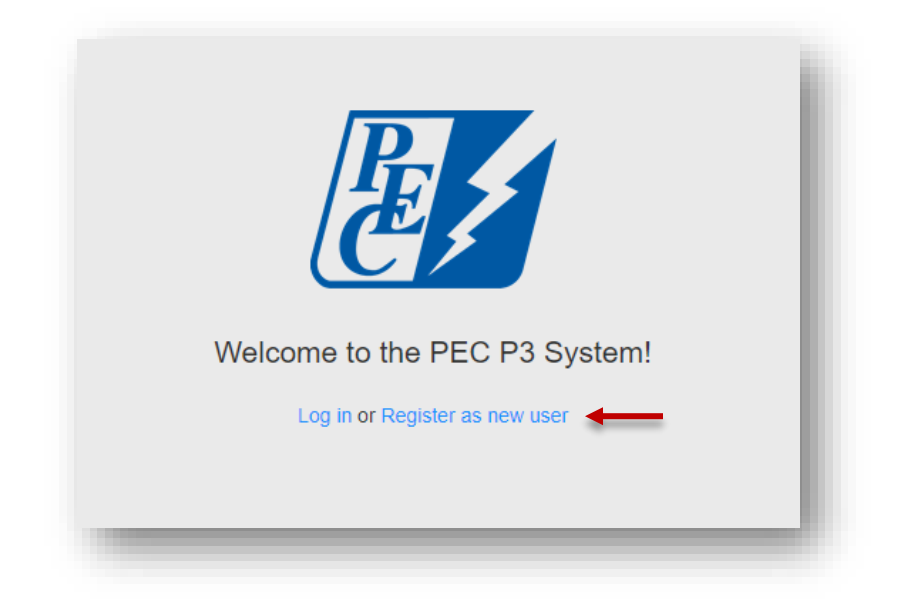

Standard P3 registration with email address

- 1. Enter all required information (*Please note*: your email address and password entered will be your login credentials)
- 2. First Name
- 3. Last Name
- 4. Email address
- 5. Password
- 6. Confirm Password

| ENERTREI<br>Sign up                                                                                                    | <b>KD</b>                                                                                                 |
|----------------------------------------------------------------------------------------------------|----------------------------------------------------------------------------------------------------|
| First name *   Last name *   Email address *   Password *   Confirm password *   Sign up   By signing up, you agree to the Terms of Use.   Need help getting started? | <section-header><section-header><text><text><text></text></text></text></section-header></section-header> |
| Have an account?<br>Log in<br>© 2018 Frontier Energy                                                                                                    |                                                                                                    |

7. Click the *Sign up* button

### P3 Registration via Google Account

- 1. You will need to provide your Google account username and password
- 2. Once your account is linked to P3 you will use these credentials to log in to P3

| G Sign in             | with Google                                         |                   |                |       |
|-----------------------|-----------------------------------------------------|-------------------|----------------|-------|
|                       | Choose an<br>to continue to e                       | account           |                |       |
| T                     | Tracie Cooper                                       | orm               |                |       |
| Θ                     | Use another accou                                   | nt                |                |       |
| To conti<br>picture v | nue, Google will share your r<br>rith enertrek.com. | ame, email addres | s, and profile |       |
| English (United s     | States) 🕶                                           | Help              | Privacy        | Terms |

P3 Registration via Facebook

- 1. You will need to provide your Facebook account username and password
  - a. Once your account is linked to P3 you will use these credentials to log in to P3

|    | Log Into Facebook   |  |
|----|---------------------|--|
| Em | ail or Phone Number |  |
| Pa | ssword              |  |
|    | Log In              |  |
| -  | or                  |  |
|    | Create New Account  |  |
|    | Forgot account?     |  |
|    | Not now             |  |
|    |                     |  |
|    |                     |  |

#### Email validation

1. Users attempting to register with P3 will be sent a verification email to the email address provided. Please check your spam/junk folders if you do not receive this email within 5 minutes

|      | Verification Email Sent                                                                                                    |
|------|----------------------------------------------------------------------------------------------------|
| Plea | An email has been sent to the email address that you provided.<br>se click on the link within that email to verify your email address and gain access to the site.                                                                                            |
|      | From:              Inor-reply@enertrek.com            To:              mikevans@gmail.com            Cc:           Subject:         Verification E-Mail                                                                                                    |
|      | Thank you for registering with P3 Enertrek                                                                                                    |
|      | Final Step: Please validate your e-mail address now                                                                                                    |
|      | For your security, we need to verify that you own this e-mail address, please click the following link:                                                                                                    |
|      | http://vmwebserver01.fa.local/Orchard Testers/Users/Account/ChallengeEmail?nonce=AshCnqZScO77PuVOYBMvP%<br>2BGPUNPXMS67ULrC3XHRIXtmwHRwHvXgm/WUF3swDKtZnuWj6XEJJgMg440Vpmu%2BTZPD%2FhH8e%<br>2FKF5nsBSbzfAZhfkNztImpQR2VkxNIEX9QNbrhJ0wozmsqfu5vCTSbeHA%3D%3D |
|      | You will be asked complete your registration.                                                                                                    |
|      | Troubleshooting:                                                                                                    |
|      | If clicking on the link above does not work, try the following:                                                                                                    |
|      | Select and copy the entire link.                                                                                                    |

### P3 Customer Profile Creation

1. Registered P3 users will receive a verification email to confirm the email address. Users will be prompted to select the link provided in the email to complete their P3 User Profile

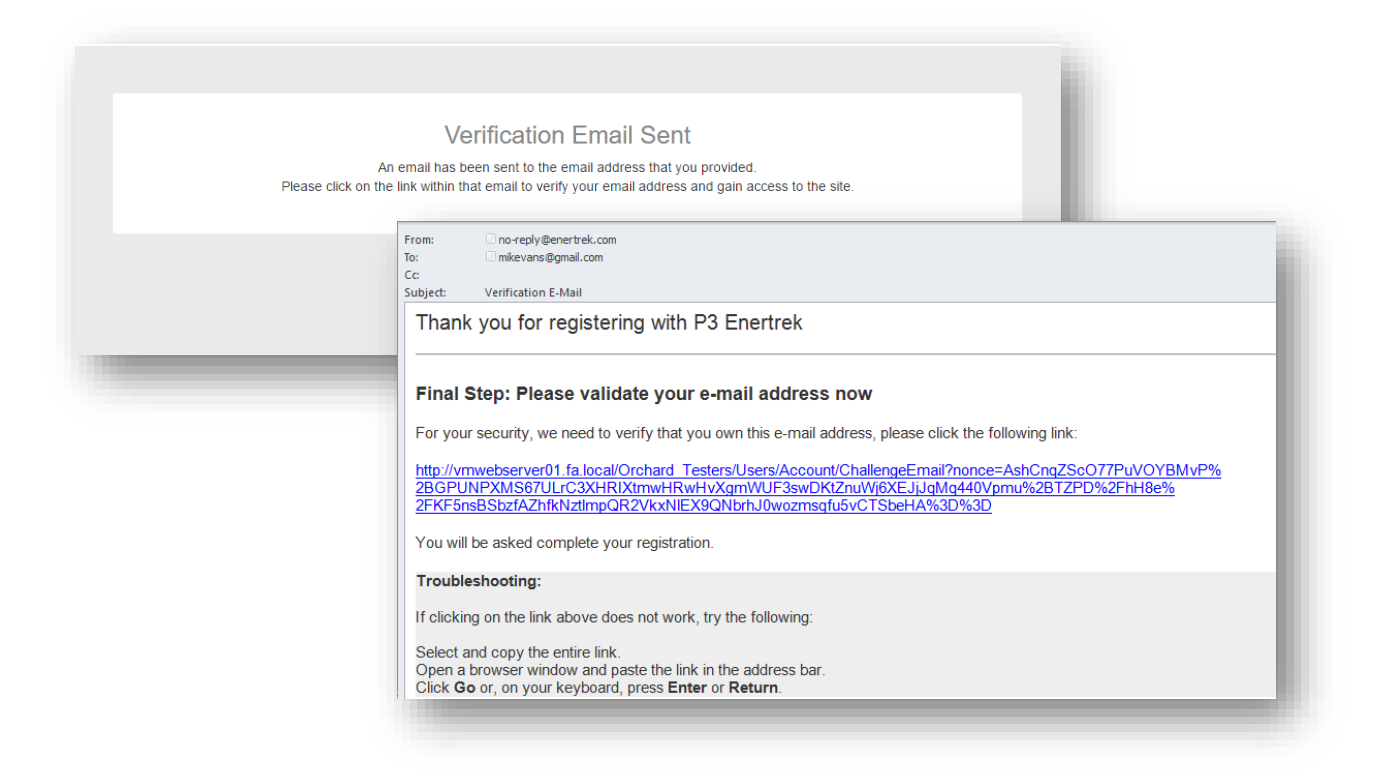

- 2. Upon clicking the link provided, users will be taken to the P3 site and select the User type associated with their profile
  - a. Select the **Customer** Icon if you are a member of PEC and wish to submit a Solar Interconnection Application
  - b. Click the **Next** button

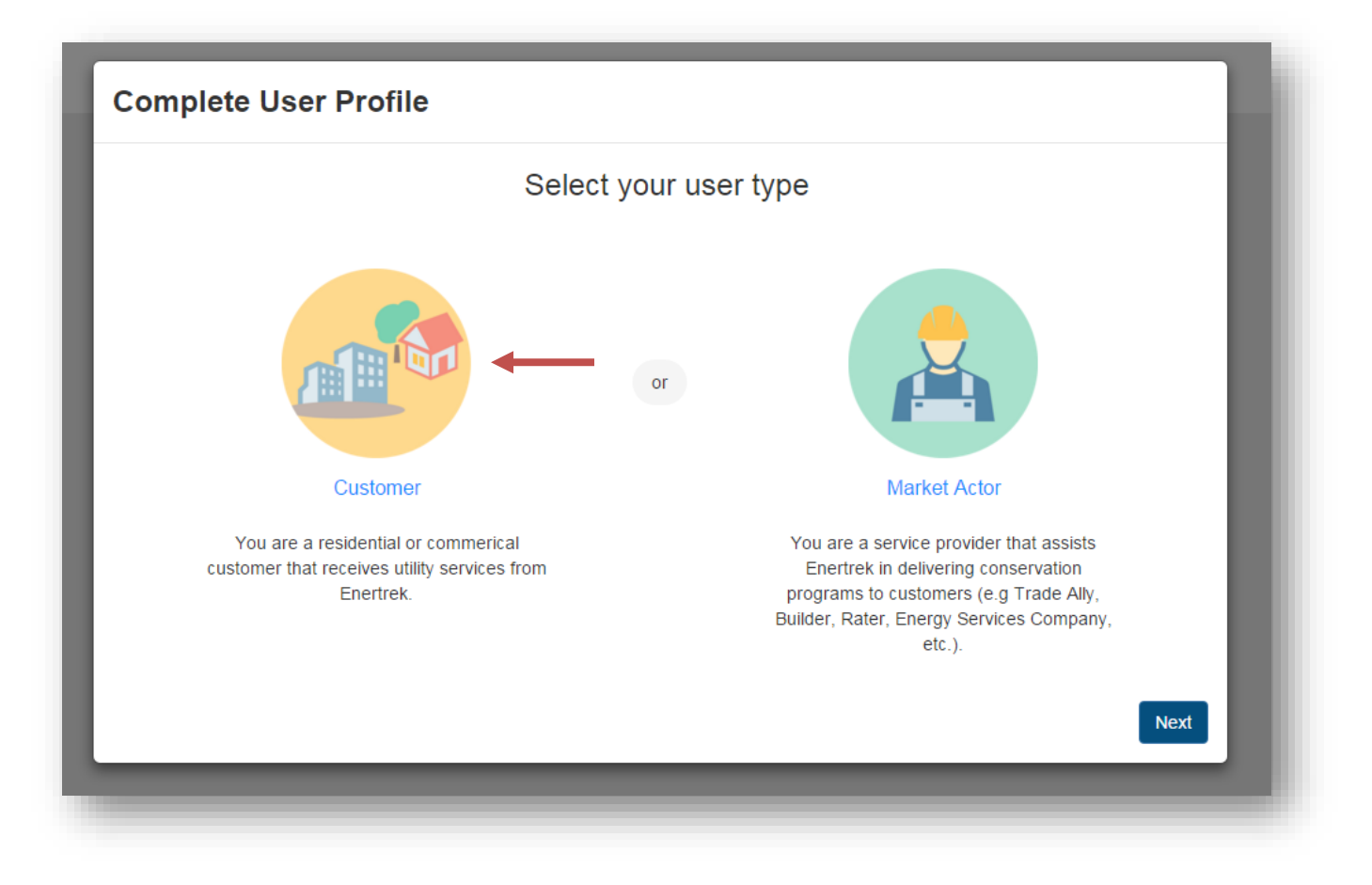

#### 3. Complete User Profile Form

a. Required fields are indicated with a red asterisk

| Profile Form   | Profile Form                                     |                                    |      |  |  |  |  |
|----------------|--------------------------------------------------|------------------------------------|------|--|--|--|--|
| Submit Profile | Fill out your information below to<br>First Name | o pre-populate rebate forms (Optic | nal) |  |  |  |  |
|                | Last Name                                        |                                    |      |  |  |  |  |
|                | Physical Address                                 |                                    |      |  |  |  |  |
|                | Address 1                                        |                                    |      |  |  |  |  |
|                | Address 2                                        |                                    |      |  |  |  |  |
|                | City                                             | State                              | Zip  |  |  |  |  |
|                | Same as physical address                         |                                    |      |  |  |  |  |
|                | Address 1                                        | Mailing Address Address 1          |      |  |  |  |  |
|                | Address 2                                        |                                    |      |  |  |  |  |
|                | City                                             | State                              | Zip  |  |  |  |  |
|                |                                                  | - Select -                         |      |  |  |  |  |

\* Please note: Form modal requires scrolling

## **Creating Applications in P3**

Utility members can access the utilities interconnection application upon logging into P3.

- 1. Login to P3 using your credentials created at registration
- 2. On the main page, click *+ Select Offering* at the top or click *Create Application* for New DG if you are installing a new DG system, solar panel addition, or backup battery addition, or click **Create Application** for Existing DG if you have moved to a location with existing solar panels installed
  - a. The *+ Select Offering* button is a drop-down menu, which you can select either New DG or Existing DG

|                                                                                                    |                                                                                                    | 🔔 💄 testcustomer@test.com 🦄                                                                                                    |
|----------------------------------------------------------------------------------------------------|----------------------------------------------------------------------------------------------------|----------------------------------------------------------------------------------------------------|
| Hello, Test                                                                                                    | You have 4 applications.<br>+ Select Offering<br>Residential Offerings                                                                                              |                                                                                                    |
| Applications ④ Available offers - Residential                                                                                                    | New DG - New DG Installation; Solar Panel Addition; Battery Backup Addition; Battery Backup Addition; DG - Moved to a location with existing solar panels installed | dition<br>r Profile                                                                                                    |
| New DG - New DG Installation; Solar<br>Panel Addition; Battery Backup Addition<br>• New DG Installation<br>• Solar panel addition<br>• Backup battery addition<br>Create Application | Existing DG - Moved to a location with<br>existing solar panels installed<br>Moved to location with existing solar panels installed<br>Create Application           | Test Customer Primary Phone Secondary Phone Physical Address 123 Main St. Austin, TX 77777 Mailing Address 123 Main St. Austin, TX 77777 |
|                                                                                                    |                                                                                                    | Utility Account Number<br>8788745102<br>Owner or Renter<br>Owner                                                                         |

- 3. The measure application page will appear
  - a. Required fields are indicated with a red asterisk

| First Name *          | Last Name *                                                 |
|-----------------------|-------------------------------------------------------------|
| Nick                  | Campbell                                                    |
| Organization          | PEC Account Number for Install Location (10 digits) $\star$ |
|                       | 125146                                                      |
| Member Email *        | Confirm Email Address                                       |
| Member Email *        | Confirm Email Address                                       |
| testcustomer@test.com |                                                             |
| Premises Information  |                                                             |
| PEC Meter Number *    |                                                             |
| 5464165               |                                                             |
| Address 1 *           | Address 2                                                   |
| 1234 Test St          |                                                             |

- b. In the case of multiple units with DG being installed, whether they are Solar, Wind, Battery Backup, or Standalone Battery, click the **Add New Unit** button
  - i. An additional installation information form will appear in the New Project Modal
  - ii. Additional units can be removed by pressing the Remove button

| Generating Source *        |                             |
|----------------------------|-----------------------------|
| Solar                      | ~                           |
| Nameplate Rating (kW-AC) * | Operating voltage (volts) * |
| 20                         | 240                         |
| Connection (phase) *       | Equipment Manufaturer *     |
| 1                          | 1                           |
| Power Factor *             | Frequency                   |
| 2                          | 2                           |
|                            |                             |
| Remove                     |                             |

- c. Upload required files
  - i. Required files differ between New DG and Existing DG
    - 1. New DG requires Signed Member Acknowledgement and One-line Diagram. After initial review, a request for a signed interconnection agreement will be emailed to you with instructions for submission.
    - 2. Existing DG Requires Signed Member Acknowledgement and Signed Interconnection Agreement
- d. Fill out any Project Notes

| Vigned Member Acknowledgement *       |                                       |
|---------------------------------------|---------------------------------------|
| ngilee menneel / enneelgement         | One-line Diagram *                    |
| Choose File                           | Choose File                           |
| Nost Recent Customer Bill             |                                       |
| Choose File                           |                                       |
|                                       |                                       |
| Other Supporting Documents and Photos | Other Supporting Documents and Photos |

Click the **Submit** button

4. Missing fields or incomplete data will be displayed at the top of the form

| New DG                                        |             |   |
|-----------------------------------------------|-------------|---|
|                                               |             |   |
|                                               |             |   |
| Account number must be 10 digits and begin    | n with a 3. |   |
| PEC Meter Number is required                  |             |   |
| Company Name is required                      |             |   |
| Phone is required                             |             |   |
| Phone number must be a valid format           |             |   |
| The file: Member Acknowledgement is require   | red         |   |
| • The file: One-line Diagram is required      |             |   |
| The file: Signed Interconnection Agreement is | is required |   |
|                                               |             |   |
| PEC Member Information                        |             |   |
| First Name *                                  | Last Name * |   |
| Nick                                          | Campbell    | ٦ |

- 5. Your interconnection application will be displayed on the Interconnection Home page and show in a *Submitted* status pending approval by the Utility
  - a. Interconnection application processing time will vary from utility to utility, please check your email for status changes or log in to P3
  - b. Repeat steps one through five to apply for additional interconnection applications

|                                                                             |                     |                   |                                              |                            |   | 🜲 🛓 testcustomer@test.com                                             |
|-----------------------------------------------------------------------------|---------------------|-------------------|----------------------------------------------|----------------------------|---|-----------------------------------------------------------------------|
| Hello, Test                                                                 |                     | Y                 | ou have 4 applications.<br>+ Select Offering |                            |   |                                                                       |
| ✓ Applications ④                                                            |                     |                   |                                              |                            |   | Your Profile                                                          |
| Project Reference                                                           | Application<br>Type | Date<br>Submitted | Status                                       | Estimated Rebate<br>Amount |   | Name ****                                                             |
| NewDG - Test Customer - 123 Main St. ,<br>Austin, TX<br>Residential         | New DG              | 5/9/2022          | Completed                                    | \$0.00                     | : | Primary Phone<br>Secondary Phone                                      |
| NewDG - Test Customer - 123 Main St. ,<br>Austin, TX<br>Residential         | New DG              | 5/9/2022          | Request for Final Inspection                 | \$0.00                     |   | Physical Address<br>123 Main St. Austin, TX 77777<br>Mailing Address  |
| NewDG - Test Customer - 123 Main St. ,<br>Austin, TX<br>Residential         | New DG              | 5/9/2022          | Completed                                    | \$0.00                     | * | 123 Main St. Austin, TX 77777<br>Utility Account Number<br>8768745102 |
| NewDG - 11573 - Test Customer - 123<br>Main St. , Austin, TX<br>Residential | New DG              | 5/9/2022          | Completed                                    | \$0.00                     | * | Owner or Renter<br>Owner                                              |